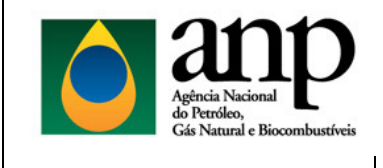

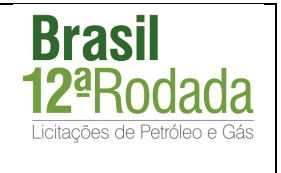

## INSTRUÇÕES PARA O PAGAMENTO DO BÔNUS DE ASSINATURA – DÉCIMA SEGUNDA RODADA DE LICITAÇÕES

O pagamento dos Bônus de Assinatura dos Contratos de Concessão deverá ser realizado através de uma Guia de Recolhimento da União (GRU) a ser preenchida e impressa a partir da página internet do Tesouro Nacional, conforme instruções a seguir:

- Entrar na página do Tesouro Nacional através do endereço: https://www.tesouro.fazenda.gov.br/
- Apontar com o cursor em RESPONSABILIDADE FISCAL e clicar em GRU
   Guia de Recolhimento da União

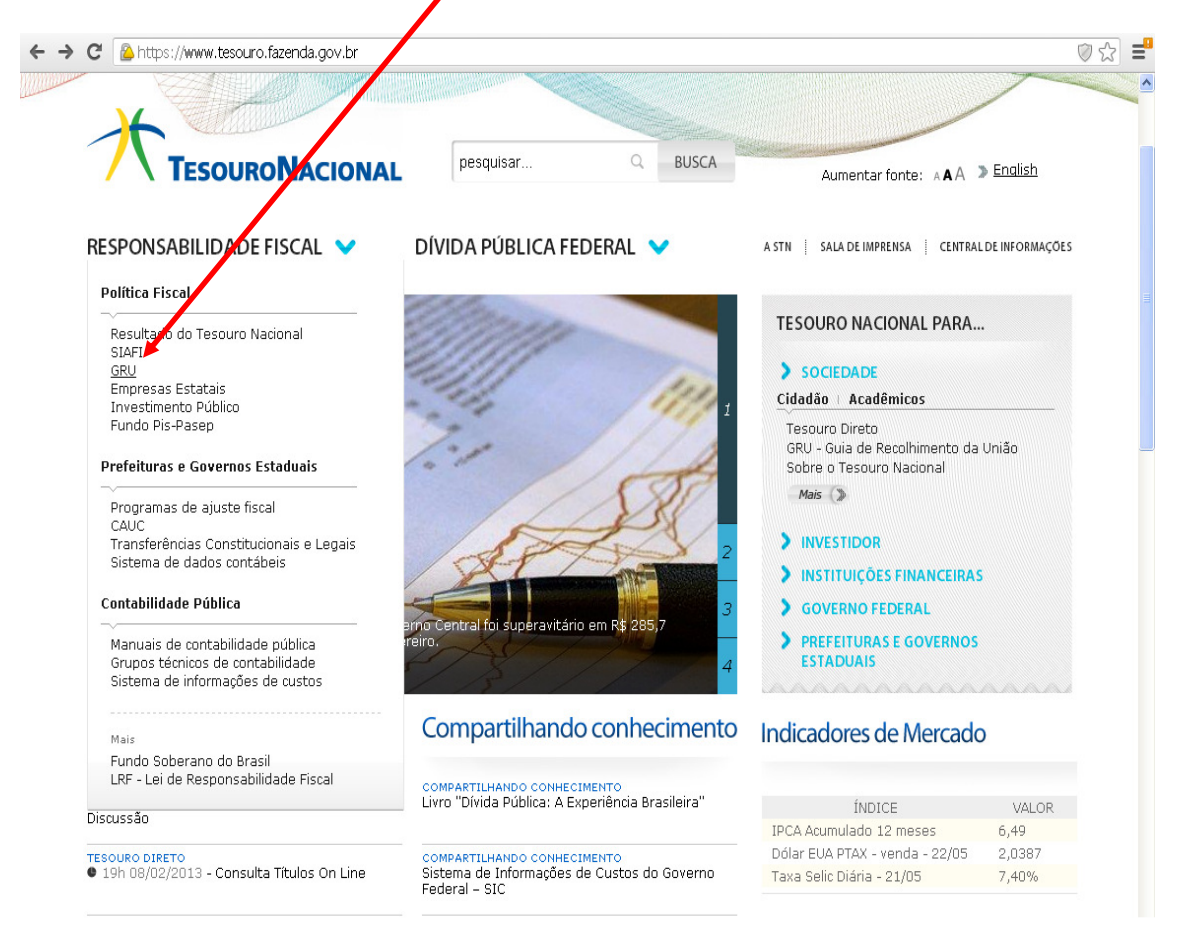

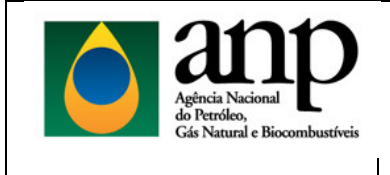

# INSTRUÇÕES PARA O PAGAMENTO DO BÔNUS DE ASSINATURA

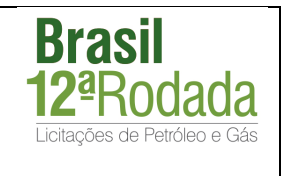

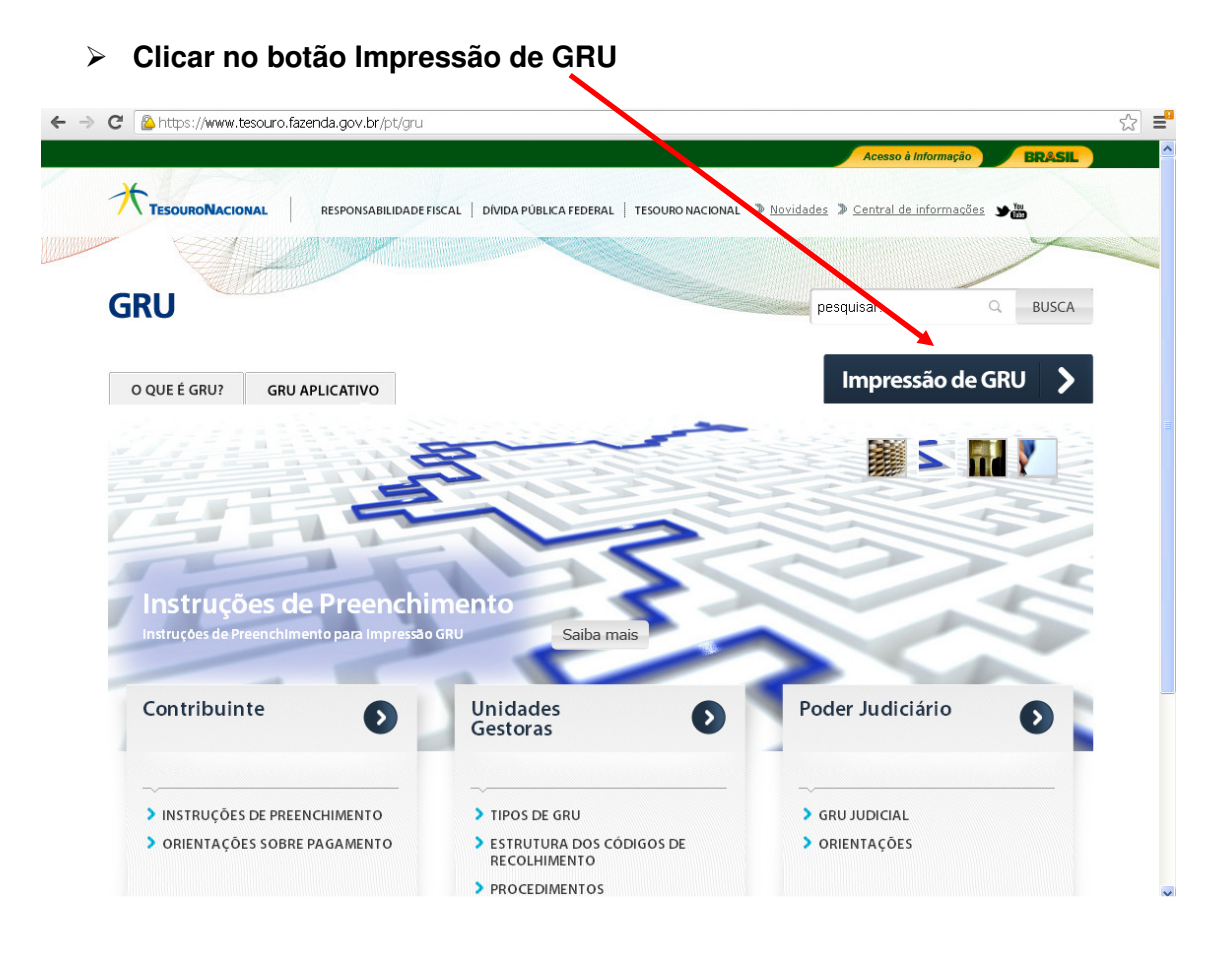

#### > Preencha os campos assinalados da seguinte forma:

- <u>Unidade Gestora (UG)</u> Digitar o seguinte Código Código: 323031
- <u>Gestão</u> Clicar no campo Gestão e selecionar Gestão: 32205-Agência Nacional do Petróleo
- <u>Código de Recolhimento</u> Selecionar o seguinte Código
  Código: 10178-8 ANP-BÔNUS DE ASSINATURA CONTRATO DE CONCESSÃO

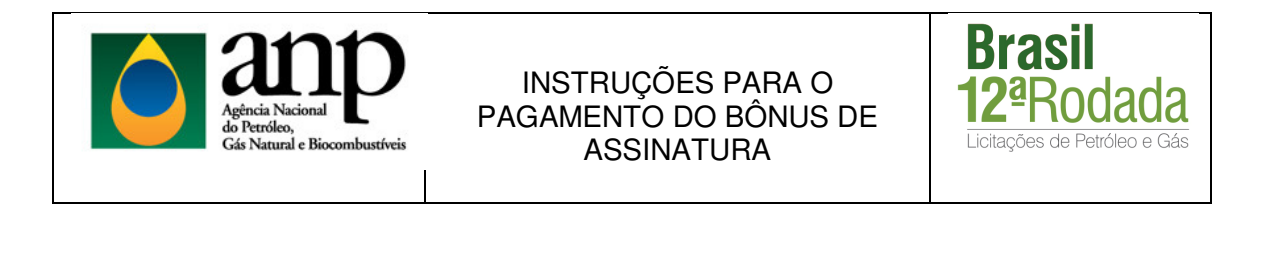

#### Clicar no botão Avançar

| GUIA DE RECOLHIMENTO DA UNIÃ<br>GRU - IMPRES | ÃO                                                        |  |
|----------------------------------------------|-----------------------------------------------------------|--|
| Unidade Gestora (UG) 🐵                       | 323031                                                    |  |
| Gestão 🕲                                     | 32205-AGENCIA NACIONAL DO PETROLEO 💌                      |  |
| Nome da Unidade                              | ESCRITORIO CENTRAL DA ANP                                 |  |
| Código de Recollamento 🎱                     | 10178-8 - ANP-BONUS DE ASSINATURA CONTRATO DE CONCESSAO 💌 |  |

Contribuinte: Preencha os campos de preenchimento obrigatório indicados por (\*) com os seguintes dados:

CNPJ: CNPJ da empresa concessionária

Nome do Contribuinte: Nome da empresa concessionária

Valor Principal: Valor do Bônus de Assinatura

Valor Total: Valor do Bônus de Assinatura

Clicar no botão "Emitir GRU"

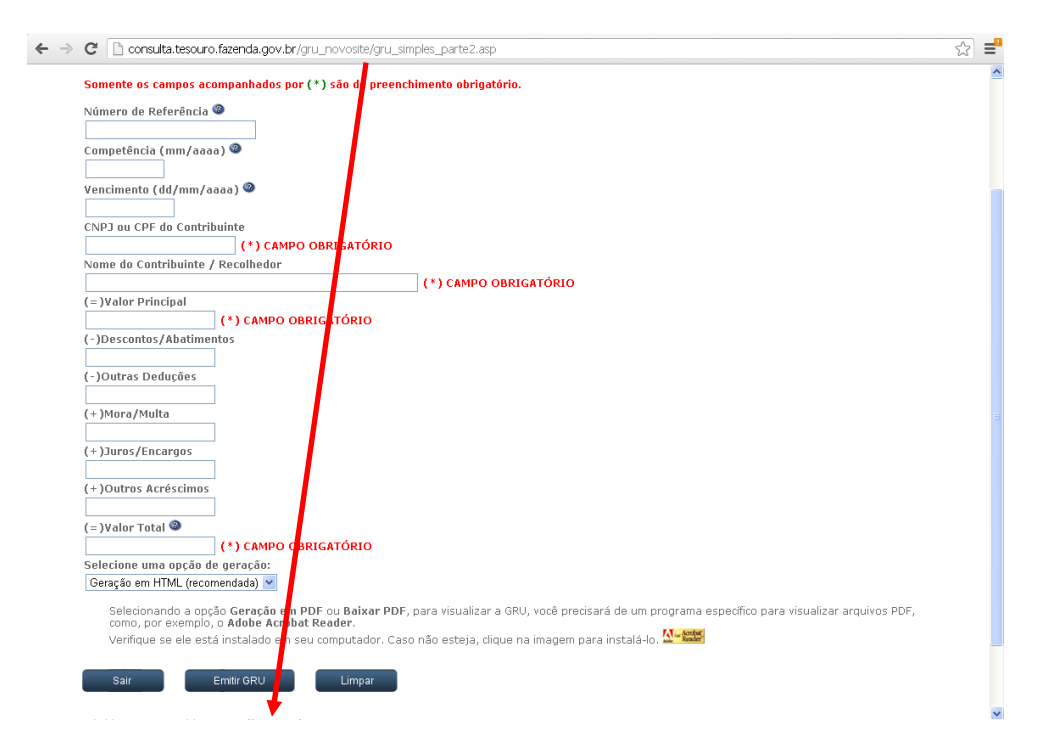

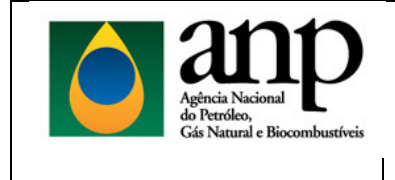

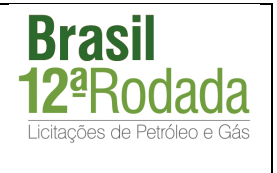

## Imprimir a GRU e efetuar o pagamento em qualquer agência do Banco do Brasil.

Solicitamos que o original do recibo de pagamento seja enviado à ANP, acompanhado de um documento detalhando a identificação das áreas às quais se refere o pagamento.